# **Actual Project Milestone Creation Wizard**

The Actual Project Milestone Creation Wizard is used to define a new milestone for the selected project.

#### To open the Actual Project Milestone Creation Wizard

- 1. Open a AcV-2 (MODAF), Lr Lines of Development (NAF 4.0), NPV-1 (NAF), PV-2 (DoDAF 2.0), Projects Roadmap (UAF).
- 2. Select a project.
- 3. Do one of the following:
  - On the diagram toolbar, click Add New > Actual Project Milestone.
  - On the selected project shortcut menu, click Add new Actual Project Milestone.
- 4. Select one of the available milestone kinds:
  - In Service
  - Deployed
  - No Longer Used
  - Out Of Service
  - Other

The Actual Project Milestone Creation Wizard opens.

The wizard consists of three steps:

- 1 Actual Project Milestone name, kind, and date specification
- 2 Actual Project Milestone type specification
- 3 Project status specification at a particular Actual Project Milestone

### Actual Project Milestone name, kind, and date specification

In this step, you can specify a name of a new Actual Project Milestone you are creating.

You can select one of the Actual Project Milestone kinds, which are:

- In Service
- Deployed
- No Longer Used
- Out Of Service
- Other

Also you can set the Actual Project Milestone date and time that indicates the position of the milestone in the project time frame. For more information about date ant time, see Date and Time Settings dialog.

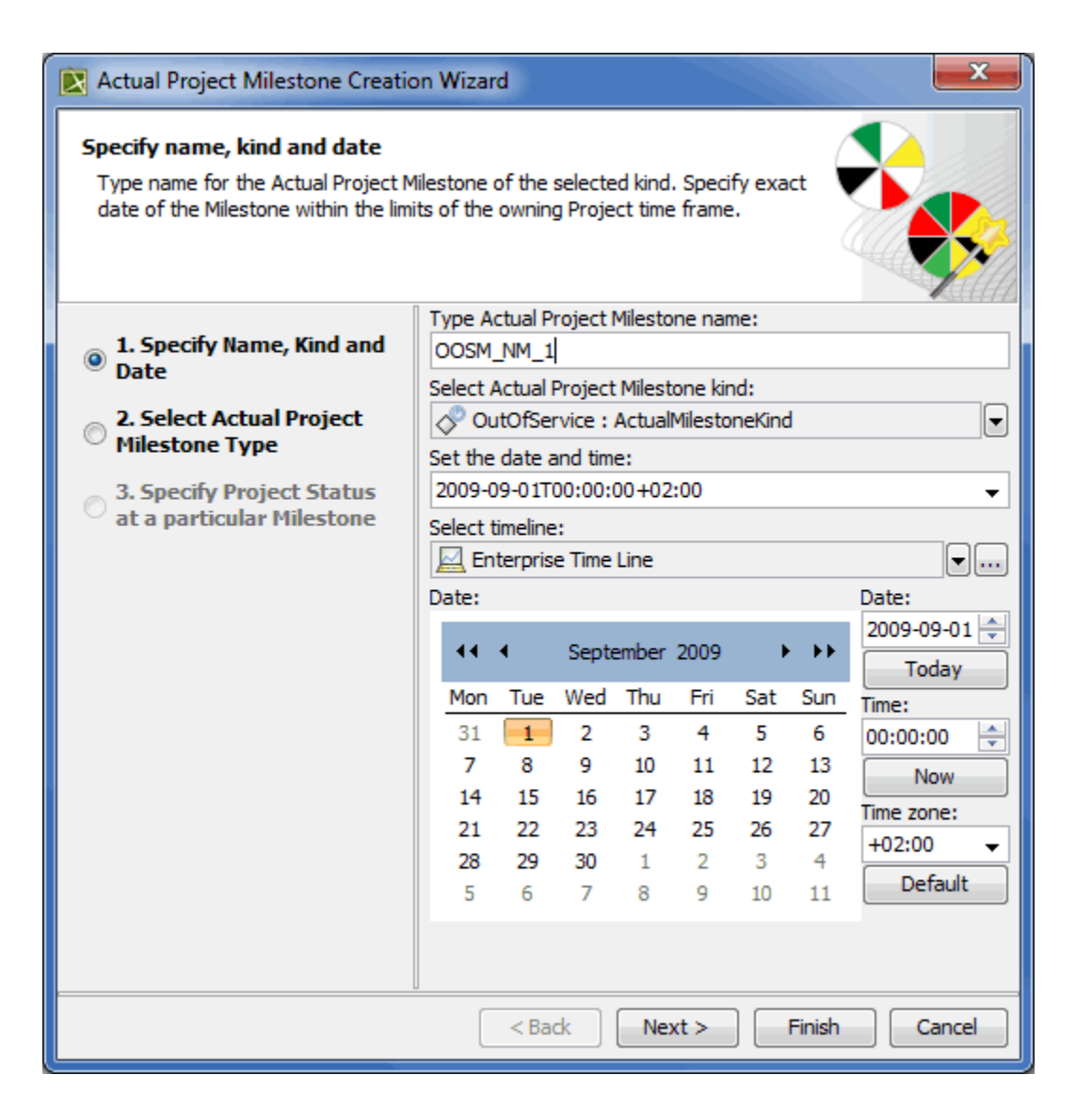

## Actual Project Milestone type specification

You can select one (or both) of the given milestone types:

- DLOD Milestone
- DOTMLPF Milestone

You can create your own milestone type as well using the **Creation Mode** and selecting the **Create** button.

| Actual Project Milestone Creation Wizard                                                                                                    |                                                                                                    |  |  |  |
|----------------------------------------------------------------------------------------------------|----------------------------------------------------------------------------------------------------|--|--|--|
| Select the existing or create a new Actual Project Milestone type. Selected milestone type defines project threads and status indicators for each of the project treads for specifying project status at a particular milestone. |                                                                                                    |  |  |  |
| <ul> <li>1. Specify Name, Kind and Date</li> <li>2. Select Actual Project Milestone Type</li> <li>3. Specify Project Status at a particular Milestone</li> </ul>                                                                 | Q-   Èg Tree E List   3 matches found I DLOD Milestone DOTMLPF Milestone NMMilestone • NMMilestone • Apply Filter (Ctrl+Space) Creation Mode |  |  |  |
| < Back Next > Finish Cancel                                                                                                    |                                                                                                    |  |  |  |

## Project status specification at a particular Actual Project Milestone

After creating a new Actual Project Milestone, you can apply the project status according to the selected milestone type. Each milestone type can have specific project threads and status indicators.

|                   | DLOD Milestone type                                                                                                    | DOTMLPF Milestone type                                                                                                    |
|-------------------|----------------------------------------------------------------------------------------------------|----------------------------------------------------------------------------------------------------|
| Project threads   | <ul> <li>Equipment</li> <li>Logistics</li> <li>Infrastructure</li> <li>Organization</li> <li>Doctrine/Concepts</li> <li>Information</li> <li>Personnel</li> <li>Training</li> </ul> | <ul> <li>Doctrine</li> <li>Organization</li> <li>Training</li> <li>Materiel</li> <li>Leadership</li> <li>Personnel</li> <li>Facilities</li> </ul>                                                        |
| Status indicators | <ul> <li>DLOD Absent</li> <li>Not Required</li> <li>No Outstanding Issues</li> <li>Manageable Issues</li> <li>Critical Issues</li> </ul>                                            | <ul> <li>Materiel Solution Analysis</li> <li>Technology Development</li> <li>Engineering and Manufacturing Development</li> <li>Production &amp; Deployment</li> <li>Operations &amp; Support</li> </ul> |

You can also define you own milestone type with a custom set of project threads and status indicators.

To create project thread and status indicator

- 1. In the Project Thread area, click the Add button.
- 2. Specify the thread name.
- 3. In the Status Indicator area, click the Add button.
- 4. Specify the indicator name.
- 5. Click the Fill Color button.

(i)

 In the Color dialog select the color and click OK. The project thread and status indicator are created.

To create a second thread with the same status indicators, select a previously created thread select the **Creation Mode** and click the **Clone** button. A new thread with previously defined status indicators is created.

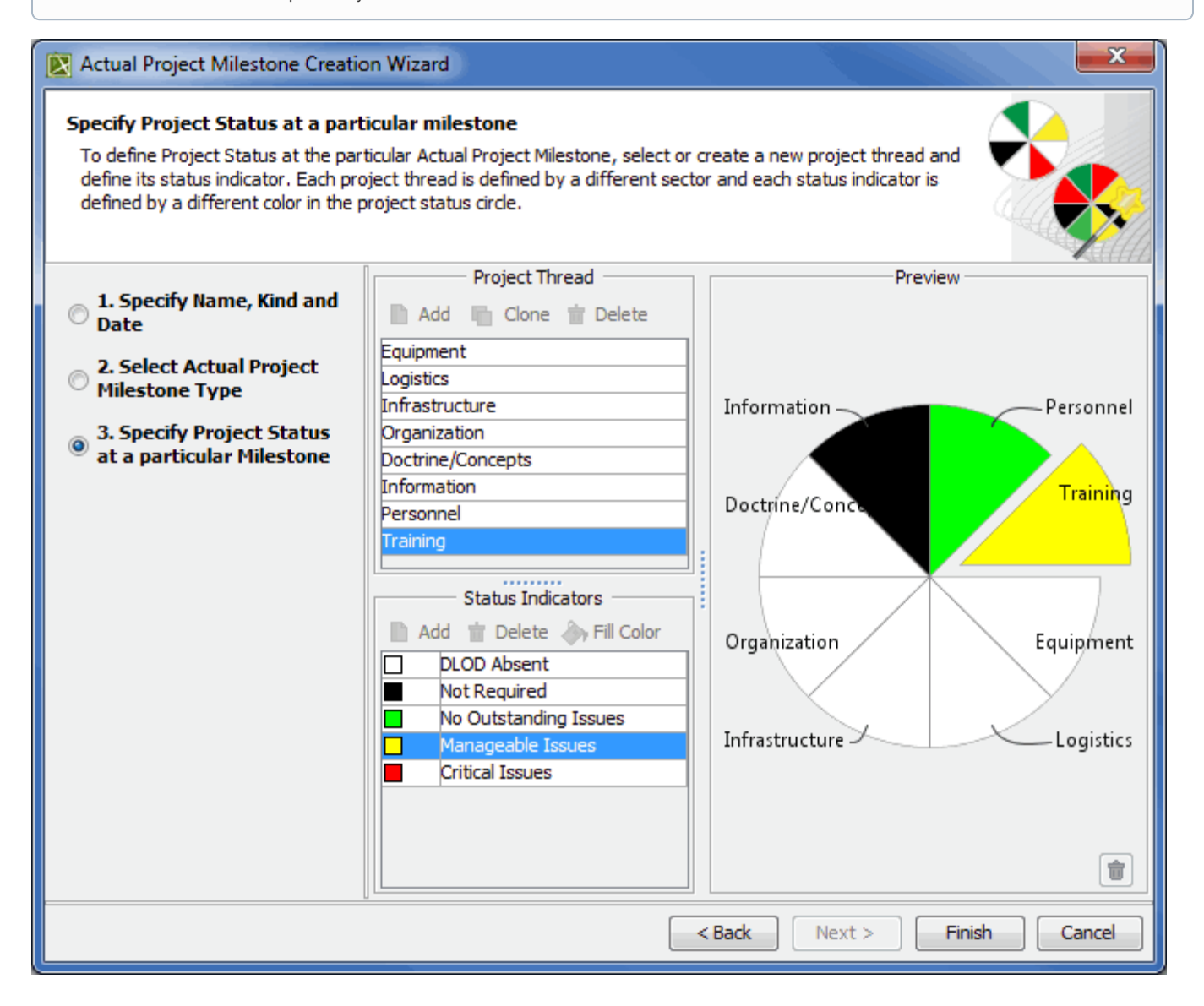